## Attiva il filtro per bambini di YouTube da PC

1- Accedi al sito www.youtube.com direttamente da PC 2- Accedi al tuo account YouTube oppure creane uno

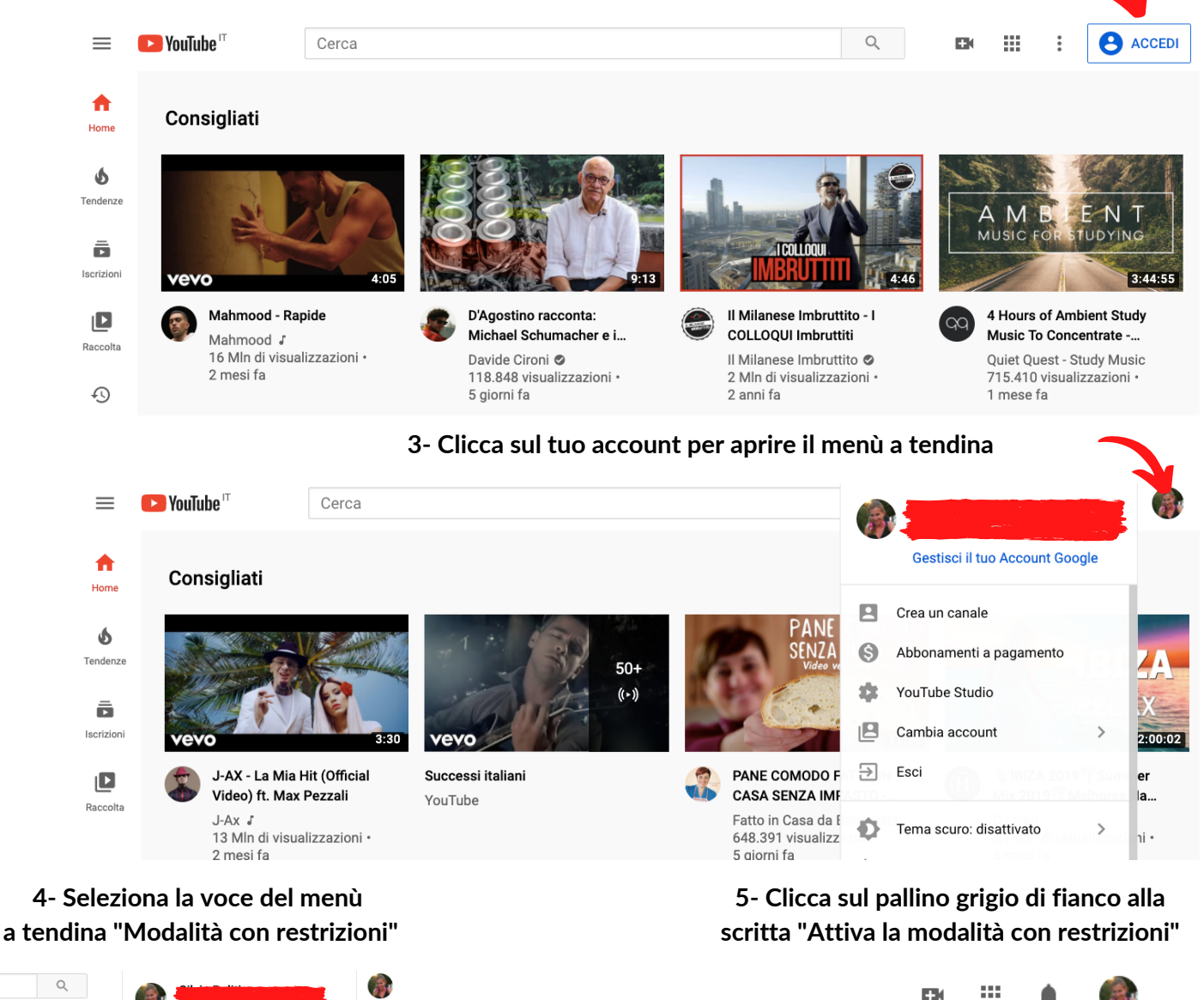

6- Modalità attivata.

Buona visione a voi e ai vostri bambini!

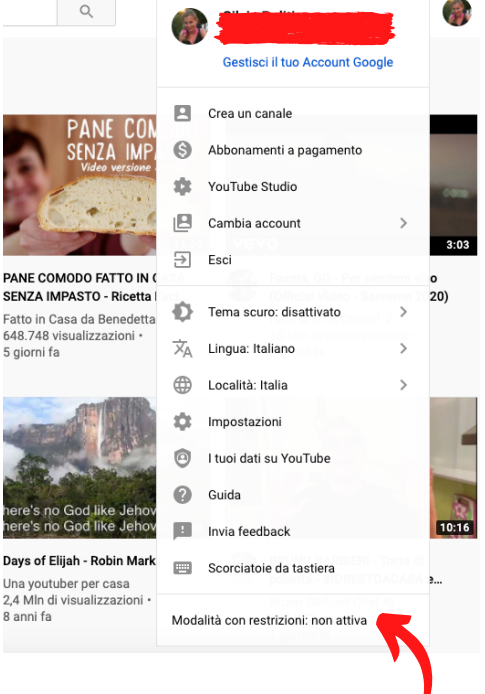

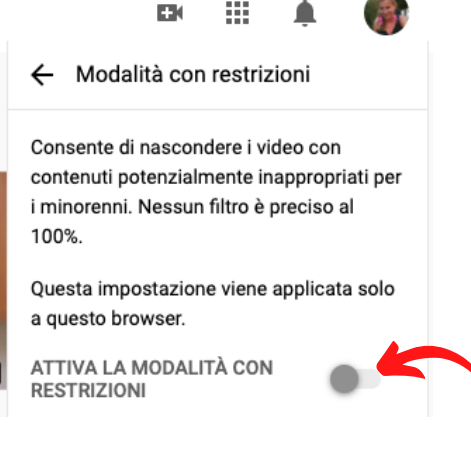

## Modalità con restrizioni

Consente di nascondere i video con contenuti potenzialmente inappropriati per i minorenni. Nessun filtro è preciso al 100%.

Questa impostazione viene applicata solo a questo browser.

ATTIVA LA MODALITÀ CON RESTRIZIONI